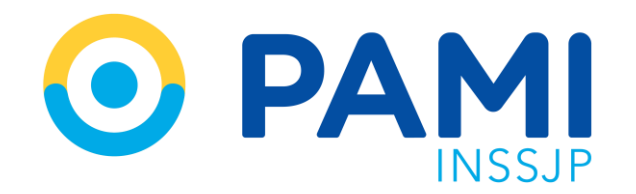

Instructivo

## **CONSULTA Y ACTIVACIÓN** Subsistema de Órdenes de Prestación-SII

Usuario: Prestador Publicación: 22/11/2023 - Versión: 1.0

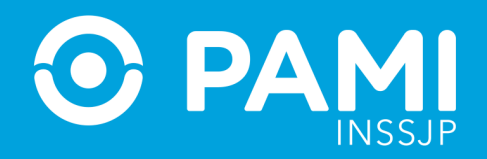

ÍNDICE

| CONSULTA DE OP         | 3 |
|------------------------|---|
| CONSULTA DE AFILIADO/A | 5 |
| ACTIVAR OP             | 8 |

## **CONSULTA Y ACTIVACIÓN**

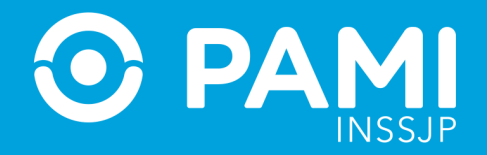

#### Para comenzar, haga clic en el Subsistema Efectores, opción Consulta de OP

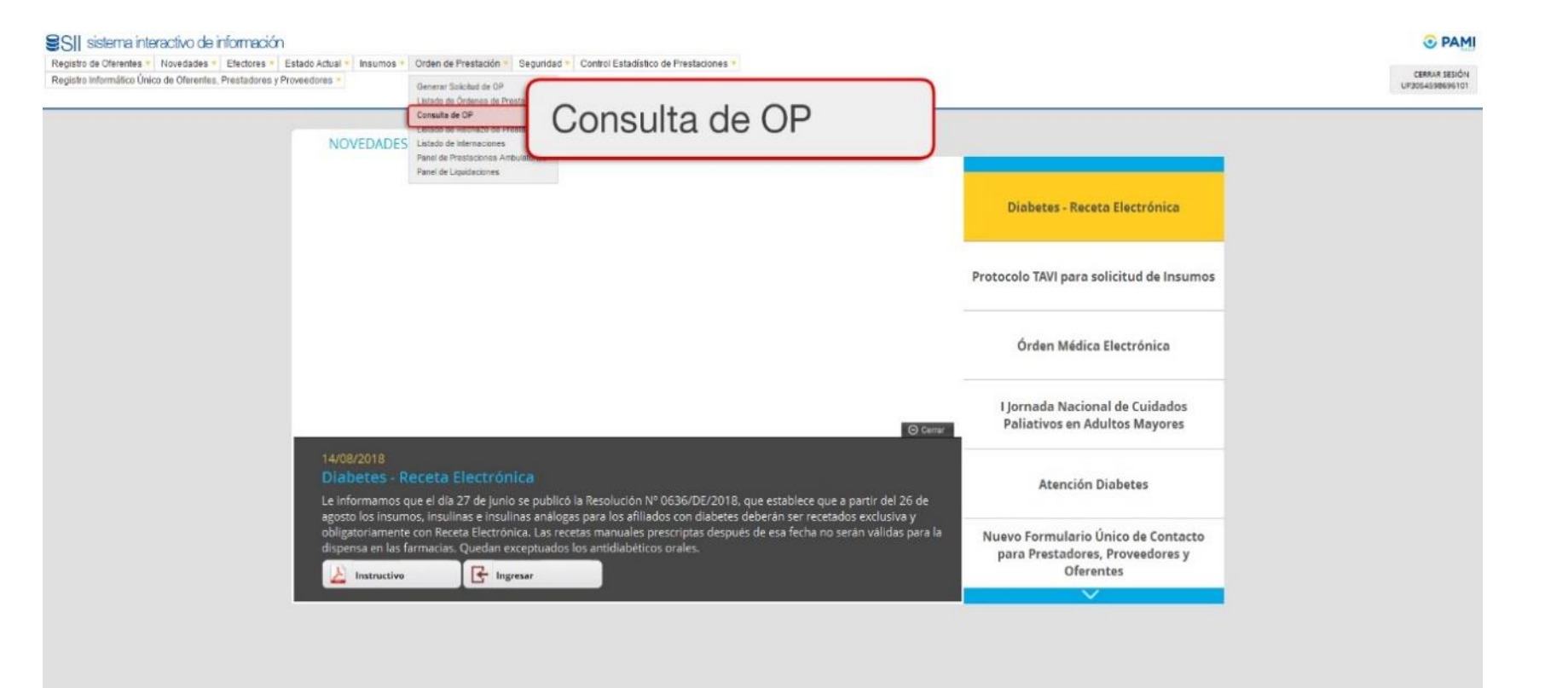

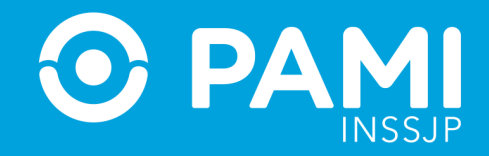

## En la pantalla **Consulta de Órdenes de Prestación**, podrá verificar el estado de las mismas.

| Sistema interactivo Registro de Oferentes - Novedades - Efectores - Estado Actual - Insumos - Orden de Prestación - Seguridad - Control Estadístico de Prestaciones - Registro Informático Único de Oferentes, Prestadores y Proveedores -                                                                                                    | <b>ひ</b> Cerrar Sesión<br>UP3054598696101                      |
|----------------------------------------------------------------------------------------------------|----------------------------------------------------------------|
| CONSULTA DE ÓRDENES DE PRESTACIÓN                                                                                                    |                                                                |
| En este apartado podrà verificar la existencia en nuestras bases de datos de las órdenes de prestación que Ud. reciba. Pasos a seguir:  1) Identifique si la órden de prestación recibida se trata de una órden de prestación emitida electrónicamente. : Las órdenes de prestación electrónicas poseen una leyenda que las identifica como tales en el margen superior derecho de la misma y su numeración comienza con los dígitos 99. Órden de Prestación Electrónica:  2) Ingrese el número de órden de prestación y número de beneficio. Nro. de OP: Nro. Beneficio |                                                                |
| Buscar Limpiar                                                                                                    |                                                                |
| Página 1                                                                                                    | Ir a página: 1 Ir<br>Registros por página: 8 Mostrar           |
| UGL EMISORA AGENCIA EMISORA AGENTE AUTORIZANTE FECHA EMISION FECHA PRESTACION N. DE OP ES ELECTRONICA APELLID<br>Sin resultados                                                                                                    | D Y NOMBRE ESTADO PRESTADOR AUTORIZADO MOTIVO EMISION ACCIONES |

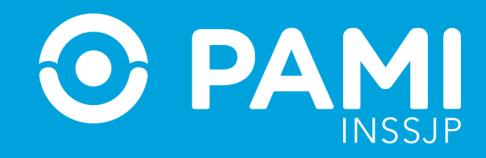

## Deberá indicar en el sistema, que la orden de prestación "SI" es electrónica

| Sistema interactivo         Registro de Oferentes •         Novedades •         Efectores •         Estado Actual •         Insumos •         Orden de Prestación •         Seguridad •         Contro           de información         Registro Informático Único de Oferentes, Prestadores y Proveedores •         •         •         •         •         •         •         •         •         •         •         •         •         •         •         •         •         •         •         •         •         •         •         •         •         •         •         •         •         •         •         •         •         •         •         •         •         •         •         •         •         •         •         •         •         •         •         •         •         •         •         •         •         •         •         •         •         •         •         •         •         •         •         •         •         •         •         •         •         •         •         •         •         •         •         •         •         •         •         •         •         •         •         •         •         •< | Estadístico de Prestaciones -                        |
|----------------------------------------------------------------------------------------------------|------------------------------------------------------|
| CONSULTA DE ÓRDENES DE PRESTACIÓN                                                                                                    |                                                      |
| En este apartado podră verificar la existencia en nuestras bases de datos de las órdenes de prestación que Ud. reciba. Pasos a seguir:  1) Identifique si la órden de prestación recibida se trata de una órden de prestación emitida e Las órdenes de prestación electrônica; Si Ingrese el número de órden de prestación y número de beneficio. Nro. de OP: Nro. Beneficio Buscar Limpiar                                                                                                    |                                                      |
| Página 1                                                                                                    | Ir a página: 1 Ir<br>Registros por página: 8 Mostrar |

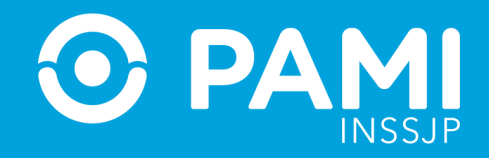

#### Luego, ingrese el **N° de Orden de Prestación** y el **N° de Beneficio/ GP** del afiliado/a. Luego, haga clic en Buscar.

| ste apartado podrá verificar la existencia en nues                                                                                            | tras bases de datos de las órdenes de pre             | estación que Ud. reciba.                                                 |         |  |  |
|----------------------------------------------------------------------------------------------------|-------------------------------------------------------|--------------------------------------------------------------------------|---------|--|--|
| is a seguir.                                                                                                    |                                                       |                                                                          |         |  |  |
| entifique si la órden de prestación recibida                                                                                                  | e trata de una órden de prestación er                 | mitida electrónicamente. :                                               |         |  |  |
| irdenes de prestación electrónicas poseen una le                                                                                              | yenda que las identifica como tales en el i           | margen superior derecho de la misma y su numeración comienza con los díg | tos 99. |  |  |
|                                                                                                    |                                                       |                                                                          |         |  |  |
| rden de Prestación Electrónica:                                                                                                    | Si                                                    | Y .                                                                      |         |  |  |
| rden de Prestación Electrónica.                                                                                                    | Si                                                    | <b>×</b>                                                                 |         |  |  |
| rden de Prestación Electrónica:<br>grese el número de órden de prestación y n                                                                 | Si<br>úmero de beneficio.                             | ×                                                                        |         |  |  |
| rden de Prestación Electrónica.<br>grese el número de órden de prestación y n                                                                 | Si<br>úmero de beneficio.                             | v de hau eficie                                                          |         |  |  |
| rden de Prestación Electrónica:<br>grese el número de órden de prestación y n<br>2) Ingrese el número de órc                                  | si<br>úmero de beneficio.<br>en de prestación y núme  | ero de beneficio.                                                        |         |  |  |
| rden de Prestación Electrónica:<br>grese el número de órden de prestación y n<br>2) Ingrese el número de órd<br>Nro. de OP:                   | si<br>úmero de beneficio.<br>'en de prestación y núme | ero de beneficio.                                                        |         |  |  |
| irden de Prestación Electrónica:<br>grese el número de órden de prestación y n<br>2) Ingrese el número de órco<br>Nro. de OP:                 | si<br>úmero de beneficio.<br>Ien de prestación y núme | ero de beneficio.<br>9911174460                                          |         |  |  |
| rden de Prestación Electrónica:<br>grese el número de órden de prestación y n<br>2) Ingrese el número de óro<br>Nro. de OP:<br>Nro. Beneficio | si<br>úmero de beneficio.<br>Ien de prestación y núme | ero de beneficio.<br>9911174460                                          |         |  |  |

## **CONSULTA Y ACTIVACIÓN**

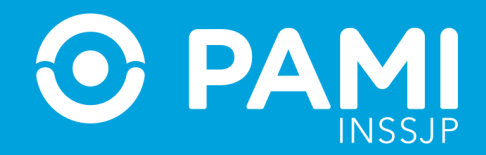

## El sistema mostrará el detalle de la orden de prestación

| CONSULTA DE Ó                                                                                              | ÓRDENES DE PREST,                                                                                          | ACIÓN                                                                                               |                                                                                          |                                                                          |                   |                         |                      |          |                                       |                     |          |
|----------------------------------------------------------------------------------------------------|----------------------------------------------------------------------------------------------------|----------------------------------------------------------------------------------------------------|------------------------------------------------------------------------------------------|--------------------------------------------------------------------------|-------------------|-------------------------|----------------------|----------|---------------------------------------|---------------------|----------|
| En este apartado p<br>Pasos a seguir:<br><b>1) Identifique si I</b><br>Las órdenes de pr<br>Órden de Prest | podrá verificar la existenc<br>la órden de prestación<br>restación electrónicas pos<br>tación Electrónica: | ia en nuestras bases de datos d<br>recibida se trata de una órdo<br>een una leyenda que las identii | de las órdenes de prestac<br>en de prestación emitic<br>fica como tales en el marg<br>Si | ión que Ud. reciba.<br>da electrónicamente. :<br>gen superior derecho de | la misma y su num | eración comienza con lo | s dígitos 99.        |          |                                       |                     |          |
| 2) Ingrese el nún                                                                                          | mero de órden de prest                                                                                     | ación y número de beneficio                                                                         | <b>b</b> .                                                                               |                                                                          |                   |                         |                      |          |                                       |                     |          |
| Nro. de OP:                                                                                                |                                                                                                    |                                                                                                    | 9911174460                                                                               |                                                                          |                   |                         |                      |          |                                       |                     |          |
| Nro. Beneficio                                                                                             |                                                                                                    |                                                                                                    | 150065763605                                                                             |                                                                          | 00                |                         |                      |          |                                       |                     |          |
| Buscar                                                                                                    | Limpiar                                                                                                    |                                                                                                    |                                                                                          |                                                                          |                   |                         |                      |          |                                       |                     |          |
| Página 1 de 0                                                                                              |                                                                                                    |                                                                                                    |                                                                                          |                                                                          |                   |                         |                      |          | Ir a página:<br>Registros por página: | 1   Ir     8   Most | strar    |
| UGL EMISORA                                                                                                | AGENCIA EMISORA                                                                                            | AGENTE AUTORIZANTE                                                                                  | FECHA EMISION                                                                            | FECHA PRESTACION                                                         | N. DE OP          | ES ELECTRONICA          | APELLIDO Y NOMBRE    | ESTADO   | PRESTADOR AUTORIZADO                  | MOTIVO EMISION      | ACCIONES |
| LA PAMPA                                                                                                   |                                                                                                    | SANATORIO SANTA ROSA SRL                                                                            | 05/09/2018                                                                               |                                                                          | 9911174460        | SI                      | RUGGERO MIGUEL ANGEL | GENERADA | SANATORIO SANTA ROSA                  | NIVEL II MODULADO   | Ø        |

## **CONSULTA Y ACTIVACIÓN**

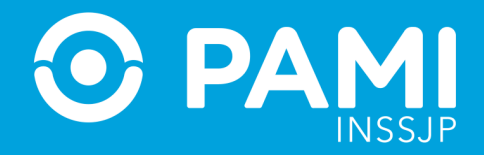

Para realizar la activación de la OP, deberá hacer clic en el siguiente icono 🗹

#### CONSULTA DE ÓRDENES DE PRESTACIÓN

| En este apartado po  | odrá verificar la existenci | a en nuestras bases de dalos de   | e las órdenes de prestaci | ón que Ud, reciba      |                      |                        |                      |          |                       |                   |   |
|----------------------|-----------------------------|-----------------------------------|---------------------------|------------------------|----------------------|------------------------|----------------------|----------|-----------------------|-------------------|---|
| Pasos a seguir:      |                             |                                   |                           |                        |                      |                        |                      |          |                       |                   |   |
| 1) Identifique si la | órden de prestación         | recibida se trata de una órde     | n de prestación emitid    | a electrónicamente.    | 2                    |                        |                      |          |                       |                   |   |
| Las órdenes de pres  | stación electrónicas pos    | een una leyenda que las identific | a como tales en el marg   | en superior derecho de | e la misma y su nume | ración comienza con lo | s dígitos 99.        |          |                       |                   |   |
| Örden de Presta      | ición Electrónica:          |                                   | SI                        | ~                      |                      |                        |                      |          |                       |                   |   |
| 2) Ingrese el núme   | ero de órden de prest       | ación y número de beneficio.      |                           |                        |                      |                        |                      |          |                       |                   |   |
| Nro. de OP:          |                             | 5                                 | 9911174460                |                        |                      |                        |                      |          |                       |                   |   |
| Nro. Beneficio       |                             |                                   | 150065763605              |                        | 00                   |                        |                      |          |                       |                   |   |
| Buscar               | Limpiar                     |                                   |                           |                        |                      |                        |                      |          |                       |                   |   |
|                      |                             |                                   |                           |                        |                      |                        |                      |          | Ir a página:          |                   |   |
| Página 1 de 0        |                             |                                   |                           |                        |                      |                        |                      |          | Registros por página: |                   |   |
|                      |                             |                                   |                           |                        |                      |                        |                      |          |                       |                   | 1 |
| UGL EMISORA          | AGENCIA EMISORA             | AGENTE AUTORIZANTE                | FECHA EMISION             | FECHA PRESTACION       | N. DE OP             | ES ELECTRONICA         | APELLIDO Y NOMBRE    | ESTADO   | PRESTADOR AUTORIZADO  |                   |   |
| LA PAMPA             |                             | SANATORIO SANTA ROSA SRL          | 05/09/2018                |                        | 9911174460           | SI                     | RUGGERO MIGUEL ANGEL | GENERADA | SANATORIO SANTA ROSA  | NIVEL II MODULADO | R |

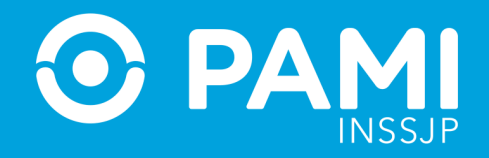

El sistema confirmará que la orden de prestación se encuentra Activada.

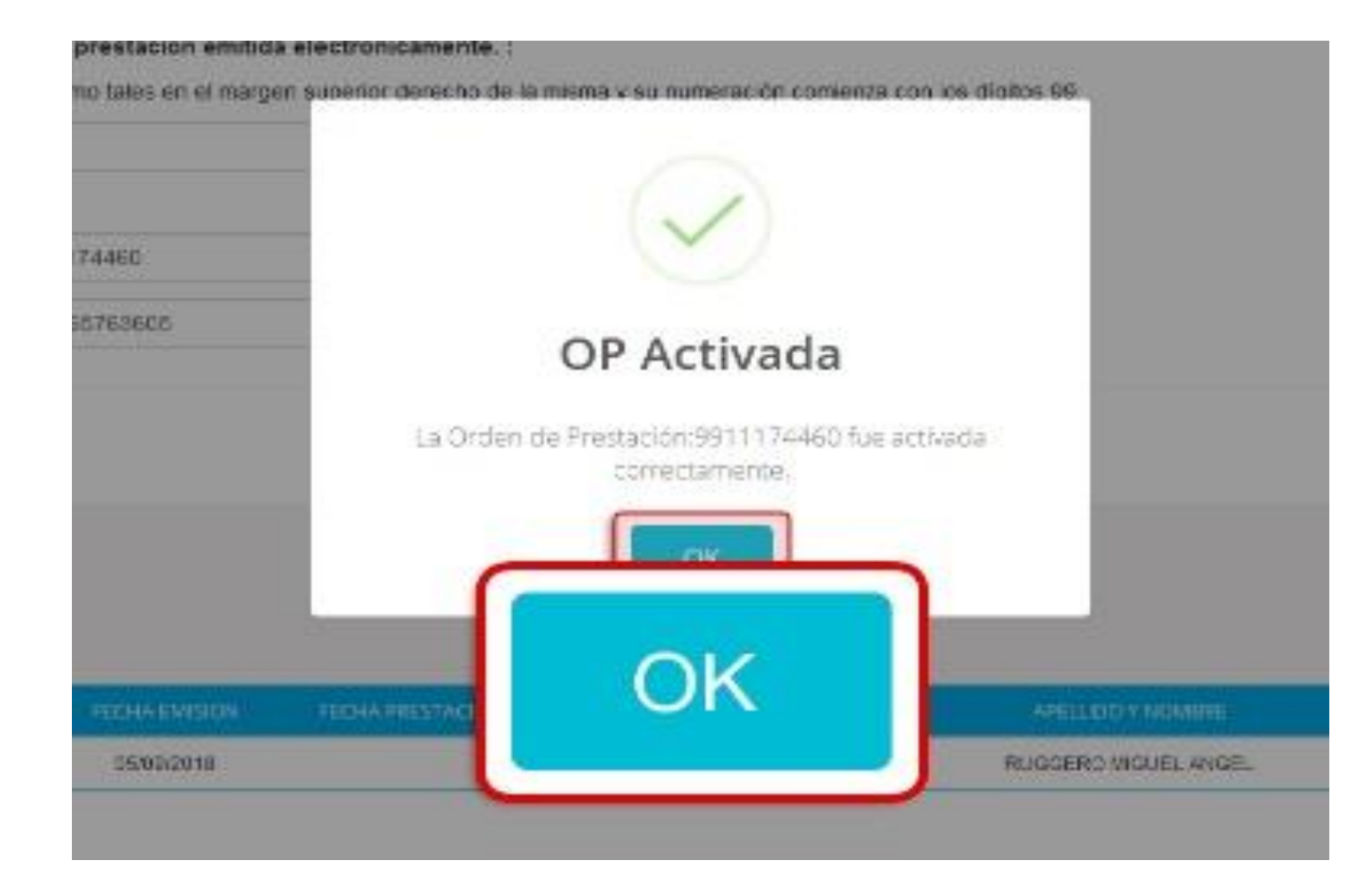

# Muchas Gracias

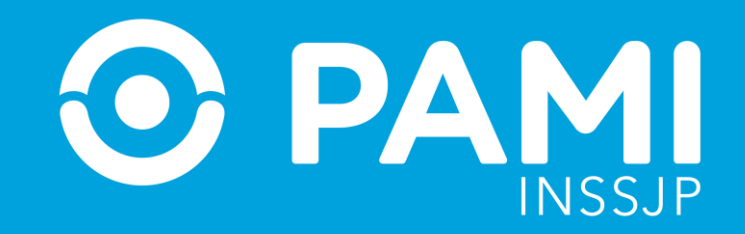

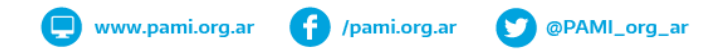